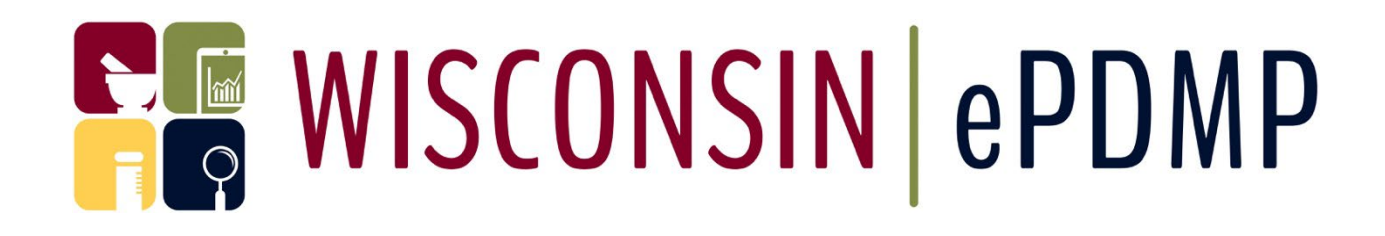

# GOVERNMENT EMPLOYEE USER GUIDE

January 2024

WI Department of Safety and Professional Services Prescription Drug Monitoring Program <u>PDMP@wisconsin.gov</u> 608-266-0011

> Technical Support: Tyler Technologies Wisconsin (608) 250-4606 <u>PDMPSupport@TylerTech.com</u>

#### **Table of Contents**

| Introduction                                            | 2 |
|---------------------------------------------------------|---|
| Government Employee Registration                        | 3 |
| Search for a patient                                    | 4 |
| Search for a Prescriber                                 | 5 |
| Conduct a Household Query                               | 5 |
| Required Attestation Document                           | 6 |
| Retrieve your Patient, Prescriber and Household Reports | 7 |

### Introduction

This document is intended to provide the necessary details about how Government Employees interact with the WI ePDMP. This document explains the following:

- How to register for a WI ePDMP Government Employee type account
- How to submit a request for Patient History report and retrieve the report

While every attempt has been made to ensure this document is complete and accurate, the laws that regulate the WI ePDMP and create the responsibilities will always take precedent should there be an inconsistency between this document and law. See Wisconsin Statute § 961.385 and Wisconsin Administrative Code Chapter CSB 4 for additional information about the requirements.

#### Government Employee Registration

The first step to being able to retrieve data from the WI ePDMP is to register for an account. To register, navigate to the WI ePDMP at: <u>https://pdmp.wi.gov</u> and follow these steps:

1. Click on "Register"

| Reference WISCONSIN   ePDMP                                                  | Home Statistics - Support - Resources EHR Integration Services                                          |
|------------------------------------------------------------------------------|----------------------------------------------------------------------------------------------------|
| Welcome to the Wisconsin<br>Enhanced Prescription Drug<br>Donitoring Program | Client Login Username Password Forgot your Username or Password? Sign in Don't have an Account Register |

2. Select the Government Employee account type from the drop-down list and complete the online registration form.

| Account Registration                                                                                                    |                                                                                                    |
|----------------------------------------------------------------------------------------------------|----------------------------------------------------------------------------------------------------|
|                                                                                                    |                                                                                                    |
|                                                                                                    |                                                                                                    |
| Fo get started accessing all of the benefits of the PDMP system, choc<br>Employee, pharmacy/dispensing physician, Government or research<br>system immediately. | ise the type of user you are: Healthcare Professional, Law Enforcement Agent, Government<br>er. When the registration process is complete you will be able to login and get started using the |
| All Fields Are Required                                                                                                    |                                                                                                    |
| Account Type                                                                                                    |                                                                                                    |
| - Select Account Type -                                                                                                    |                                                                                                    |
| - Select Account Type -                                                                                                    |                                                                                                    |
|                                                                                                    |                                                                                                    |
| Search ePDMP                                                                                                    |                                                                                                    |
| Government Employee                                                                                                    |                                                                                                    |
| Healthcare Professional                                                                                                    |                                                                                                    |
| Medical Examiner/Coroner                                                                                                    |                                                                                                    |
|                                                                                                    |                                                                                                    |
| Submit Prescriptions to ePDMP                                                                                                    |                                                                                                    |
| Dispensing Practitioner                                                                                                    |                                                                                                    |
| Pharmacy<br>Submitter On Behalf Of Bharman                                                                                                    |                                                                                                    |
| Submitter on Benail Of Pharmacy                                                                                                    |                                                                                                    |
| Review Prescribers                                                                                                    |                                                                                                    |
| Medical Coordinator                                                                                                    |                                                                                                    |
| Request De-identified Data                                                                                                    |                                                                                                    |
| Researcher                                                                                                    |                                                                                                    |
|                                                                                                    | gov                                                                                                    |

3. Your registration will be sent to the PDMP Administrators for review. You will receive an email when your registration has been either approved or denied. If approved, you may follow the link in the email to log in.

# Search for a patient

1. After you log in to <u>Wisconsin ePDMP</u> or <u>https://pdmp.wi.gov/</u>, click on the Patient Query tab.

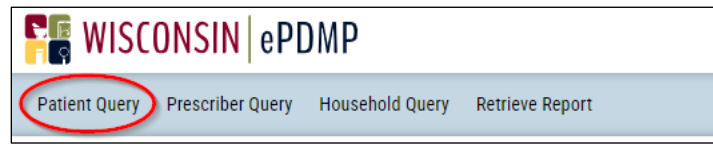

- 2. Enter the start and end date for your search.
- 3. Enter the patient's First name, Last Name and Date of Birth.
- 4. The Last name must be exact. The First name should be complete. No abbreviations or partial names.
- 5. You can add up to 4 alias names for whom you are searching.
- 6. You can remove any of the alias names.

| ratient Que                                                         | ry                              |               |                                              |
|---------------------------------------------------------------------|---------------------------------|---------------|----------------------------------------------|
| All Fields Are Require                                              | d                               |               |                                              |
| Start Date                                                          | End Date                        |               |                                              |
| 01/01/2023                                                          | 12/31/2023                      |               |                                              |
| First Name                                                          | Last Name                       | Date of Birth |                                              |
| Robert                                                              | Smith                           | 06/01/1980    |                                              |
|                                                                     |                                 |               |                                              |
| + Add an Alias<br>First Name                                        | Last Name                       |               | Date of Birth                                |
| + Add an Alias<br>First Name<br>Rob                                 | Last Name<br>Smith              |               | Date of Birth<br>06/01/1980                  |
| + Add an Alias<br>First Name<br>Rob<br>— Remove Alias<br>First Name | Last Name<br>Smith<br>Last Name |               | Date of Birth<br>06/01/1980<br>Date of Birth |

7. Upload your documentation for the request. See page 7 for <u>attestation</u> requirements.

| Please upload your attestation document to generate the query. Only fil<br>accepted. | es with .doc, .docx or .PDF extensions will be |
|--------------------------------------------------------------------------------------|------------------------------------------------|
| 2401231714_01122024_Attestation.docx<br>(11829)                                      | Your file has been successfully added.<br>100% |
|                                                                                      | Cancel                                         |

- 8. Click Submit.
- 9. You will see a message displayed on the screen with your report number.
- 10. Your request will be sent to the PDMP Administrators for review.
- 11. You will receive an email when the PDMP Administrators have either approved or denied your request.

# Search for a Prescriber

1. After you login to <u>Wisconsin ePDMP</u> or <u>https://pdmp.wi.gov/</u>, click on the Prescriber Query tab.

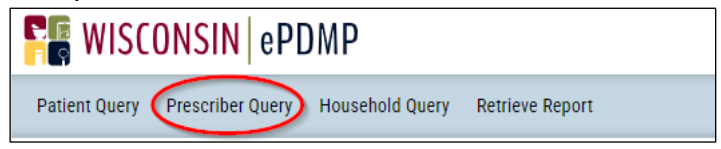

- 2. Enter the start and end date for your search.
- 3. Enter the Prescriber's DEA and/or NPI number.
- 4. Click on Check DEA or Check NPI Number to confirm the practitioner you are searching for.

| Prescriber Report |          |  |  |  |  |  |
|-------------------|----------|--|--|--|--|--|
| Start Date        | End Date |  |  |  |  |  |
| DEA Number        | NPI      |  |  |  |  |  |

- 5. The Last name must be exact. The First name should be complete. No abbreviations or partial names.
- 6. Upload your documentation for the request. See page 7 for <u>attestation</u> requirements.

| Please upload your attestation document to generate the query. Only<br>accepted. | files with .doc, .docx or .PDF extensions will be |
|----------------------------------------------------------------------------------|---------------------------------------------------|
| 2401231714_01122024_Attestation.docx<br>(11829)                                  | Your file has been successfully added.<br>100%    |
|                                                                                  | Cancel Submit                                     |

- 7. Click Submit.
- 8. You will see a message displayed on the screen with your report number.
- 9. Your request will be sent to the PDMP Administrators for review.
- 10. You will receive an email when the PDMP Administrators have either approved or denied your request.

#### Conduct a Household Query

1. After you login to <u>Wisconsin ePDMP</u> or <u>https://pdmp.wi.gov/</u>, click on the Household Query tab.

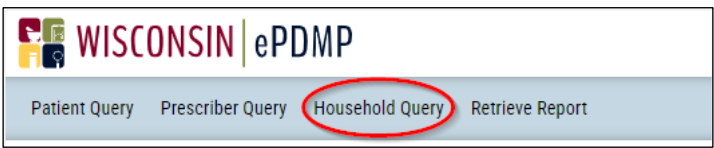

2. Enter the start and end date for your search.

3. Enter the Address information.

| lousehold Qu          | ery                |          |
|-----------------------|--------------------|----------|
| Start Date            | End Date           |          |
| 01/01/2023            | <b>1</b> 2/31/2023 |          |
| Patient Household Inf | ormation           | Zip Code |
|                       |                    |          |

4. Upload your documentation for the request. See page 7 for <u>attestation</u> requirements.

| Please upload your attestation document to generate the query. Only fi<br>accepted. | les with .doc, .docx or .PDF extensions will be |
|-------------------------------------------------------------------------------------|-------------------------------------------------|
| 2401231714_01122024_Attestation.docx<br>(11829)                                     | Your file has been successfully added.<br>100%  |
|                                                                                     | Cancel                                          |

- 5. Click Submit.
- 6. You will see a message displayed on the screen with your report number.
- 7. Your request will be sent to the PDMP Administrators.
- 8. You will receive an email when the PDMP Administrators have either approved or denied your request.

#### **Required Attestation Document**

Each request for WI ePDMP data must be accompanied by an attestation document on agency letterhead that includes the following details:

- 1. Name and date of birth of patient, name and DEA number or NPI number of prescriber, or household address.
- 2. Date range of the WI ePDMP data that is being requested.
- 3. A statement attesting that the information is being requested as part of an active and specific investigation or prosecution of a violation of any state or federal law involving a monitored prescription drug and that the information being requested is reasonably related to that investigation or prosecution.
- 4. Reference to the specific violation citation or case number.
- 5. Signature.

# Retrieve your Patient, Prescriber and Household Reports

1. After you login to <u>Wisconsin ePDMP</u> or <u>https://pdmp.wi.gov/</u>, click on the Retrieve Report tab.

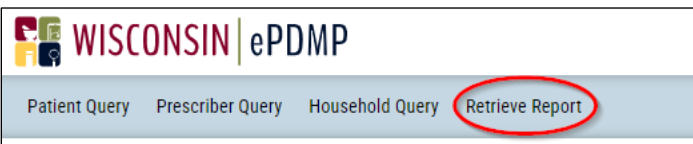

- 2. You will see a list of your reports in different statuses.
- 3. If the Status is Pending, you can view your Documentation and your Query.
- 4. If the Status is Approved, you can Review the Report.

| Retriev              | e Repo   | ort             |                        |              |            |                                               |
|----------------------|----------|-----------------|------------------------|--------------|------------|-----------------------------------------------|
| Query Reports        | 5        |                 |                        |              |            |                                               |
|                      |          |                 |                        |              |            |                                               |
|                      |          | s               | earch                  |              |            | 🤁 Refresh 🛛 🛓 Expor                           |
| Query Id 🔶 🗧         | Status + | Report Type 🛛 🕯 | Created +              | Start Date + | End Date + | Actions                                       |
| RX32323-<br>2WQFHAUH | Pending  | Prescriber      | 11/19/2023<br>01:32 PM | 11/17/2022   | 11/17/2023 | Documentation<br>View Query<br>Cancel Request |
| PQ32323-<br>YMUY6LQR | Approved | Patient         | 11/19/2023             | 10/29/2023   | 1/12/2023  | Review Report<br>Documentation<br>Skip        |

- 5. If the status is Denied, you can view the reason for the denial.
- 6. The reports will display in your queue for 45 days from the date of the request. After that, it will be removed from your queue.
- 7. If you click on Skip it will remove the report from displaying in the queue only for the current session. After you login in again, you will see the report displayed.

8. On the Patient History Report you can Print the report by clicking on the Print icon.

| Query by YOUR NAME . Search date range: 11/13/2021 - 11/17/2023 | Clear Search 음 Print 업                        |
|-----------------------------------------------------------------|-----------------------------------------------|
| Patient History Report Results                                  | $\left\{ \right\}$                            |
| Name of Patient                                                 |                                               |
| <b>Age:</b> 62                                                  |                                               |
| Gender: Female                                                  |                                               |
| DOB: 05/12/1961                                                 |                                               |
| Latest Address:<br>1401 Somewhere<br>Somewhere, Wi<br>55555     |                                               |
| <ul> <li>Prescription History Locations</li> </ul>              |                                               |
| Deforts 05151                                                   | 646<br>Grafton<br>Red<br>Germantown<br>Mequon |

9. You can export the Dispensing History Details to CSV by clicking on Export and then CSV

| ➡ Dispensin                       | g History             | <sup>,</sup> Details |               |                  |      |             |          |           |              |
|-----------------------------------|-----------------------|----------------------|---------------|------------------|------|-------------|----------|-----------|--------------|
| PDMPs are proh<br>treatment progr | ibited by feo<br>ams. | deral regul          | ations from o | ollecting dispen | sing | data from f | ederally | funded c  | pioid        |
| In State                          |                       |                      |               |                  |      |             |          |           | $\checkmark$ |
| *denotes search                   | hable fields          |                      |               |                  |      | Search      |          | C Refresh | 🛓 Export 🗸   |
| Drug Details *                    | Drug<br>Class *       | Drug<br>Qty          | Rx Dates      | Prescriber *     | Dis  | penser *    | Patient  | *         | Patient D    |